6 1590 1900 FAISAL UNIVERSIT +ING

جامعة الملك فيصل عمادة التعلم الإلكتروني والتعليم عن بعد

تقنية المعلومات (٢) د. خالد سعيد خليل

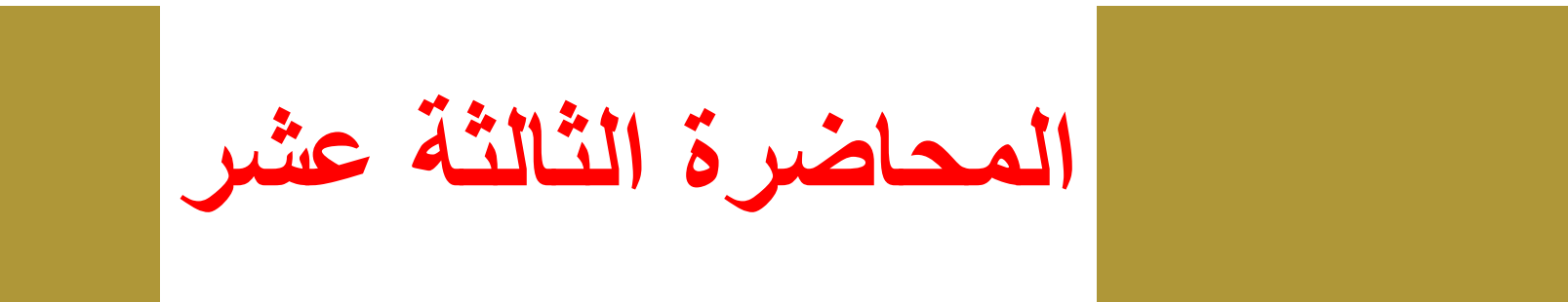

## الأنترنت والاتصالات The Internet and Communication

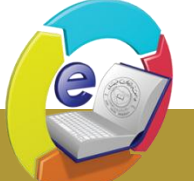

جامعة الملك فيصل King Faisal University

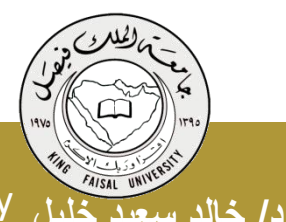

Deanship of E-Learning and Distance Education

عمادة التعلم الإلكتروني والتعليم عن بعد

محتوى المحاضرة

- بنية عناوين الويب
- استعمال مستعرض الويب
- وظائف أزرار أشرطة الأدوات
- إظهار/إخفاء الصور في الصفحات
  - المحفوظات History
  - المفضلة Favorites
    - الاعتبارات الأمنية

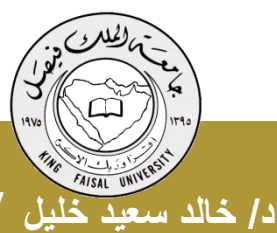

جامعة الملك فيصل King Faisal University

- محركات البحث
- طرق البحث
- الدقة في البحث
- زر البحث في شريط الأدوات
  - النسخ من مواقع الويب
    - حفظ صفحات الويب
      - تحميل الملفات

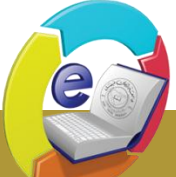

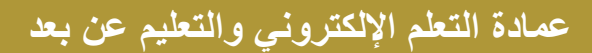

بنية عناوين الويب

- كل مصدر على الانترنت له عنوانه الخاص به حيث تُعرف هذه
  العناوين بالاسم Uniform Resource Locator URL.
- لموقع الويب عنوان أساسي عند كتابته في المتصفح يتم استكماله لعرض صفحة الموقع الرئيسة.
  - تتألف عناوين الويب من قسمين رئيسين:
  - القسم الأول يحدد طريقة الاسترجاع وعادة ما يسمى بروتوكول
- القسم الثاني يحدد موقع المصدر مثل موقع ويب وتتبع تركيبته قواعد نظام
  مجال الأسماء Domain Name System DNS

• يفرق بين القسمين برمز النقطتين العمودية ":"

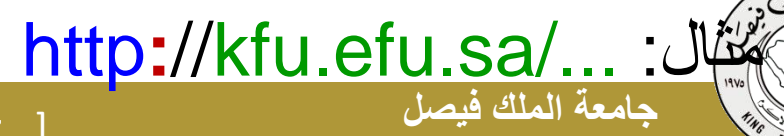

در خالد سعد خلیل King Faisal University

Deanship of E-Learning and Distance Education

عمادة التعلم الإلكترونى والتعليم عن بعد

بنية عناوين الويب: القسم الثاني من عنوان الويب

- نظام مجال الأسماء Domain Name System DNS
- هو نظام تسمية ذات هيكلية هرمية مبني تدريجيا في قاعدة بيانات موزعة من أجل الحاسبات ومصادر الانترنت والشبكات الخاصة وهو يربط المعلومات المختلفة بمجالات الأسماء المعينة لكل من الكيانات المشاركة.
- يقوم بتحويل مجال الأسماء المفهوم من قبل الانسان إلى معرّف رقمي مرتبط بمعدات الشبكة بهدف تحديد موقعها و عنونة الأجهزة المنشرة عالميا

[٤]

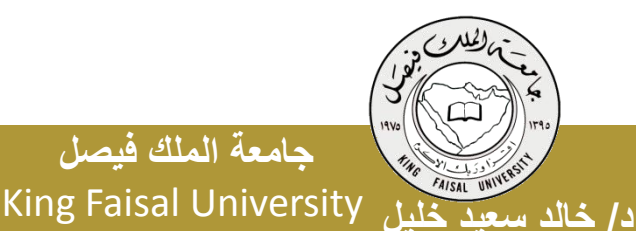

جامعة الملك فيصل

عمادة التعلم الإلكتروني والتعليم عن بعد Deanship of E-Learning and Distance Education

بنية عناوين الويب: القسم الثاني من عنوان الويب

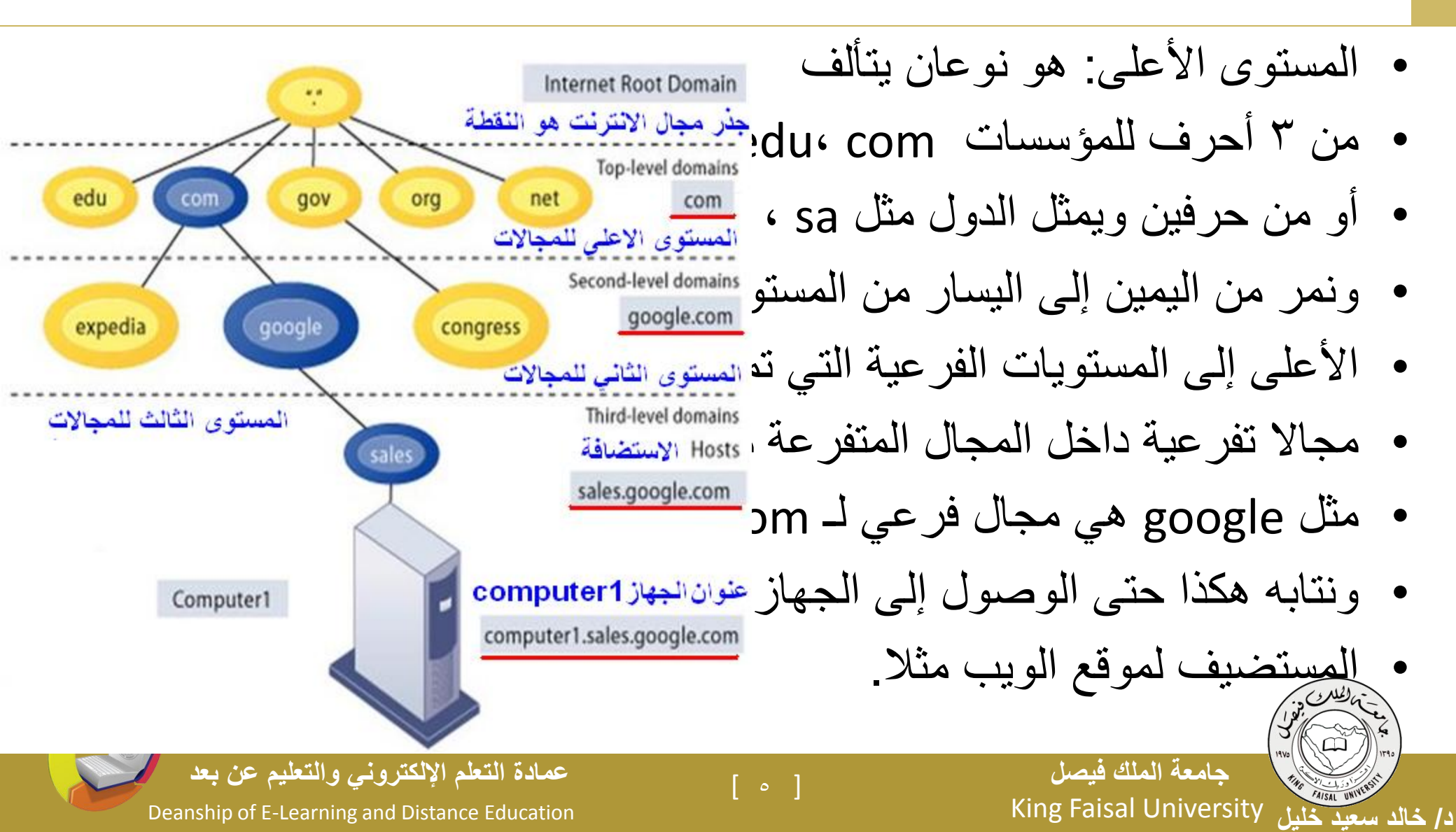

## بنية عناوين الويب: القسم الثاني من عنوان الويب

- المستوى الأول:
- ١. يتكون من ٣ أحرف مثل:
- com مؤسسة تجارية.
- org إحدى المنظمات الدولية.
- net مجموعة تعني باختصاص. gov هيئة حكومية.
  - mil الجهات العسكرية. edu مؤسسة تعليمية.

۲. یتکون من حرفین مثل: sa المملكة العربية السعودية. lb لبنان. us الولايات المتحدة الأمريكية. kw الكويت. qa قطر. ae الإمارات العربية المتحدة.

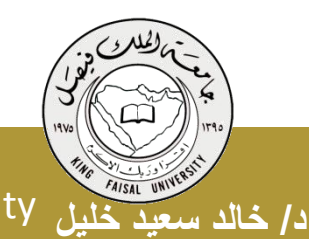

جامعة الملك فيصل King Faisal University

۱]

Deanship of E-Learning and Distance Education

عمادة التعلم الإلكتروني والتعليم عن بعد

#### • مثال عن بنية عناوين الويب

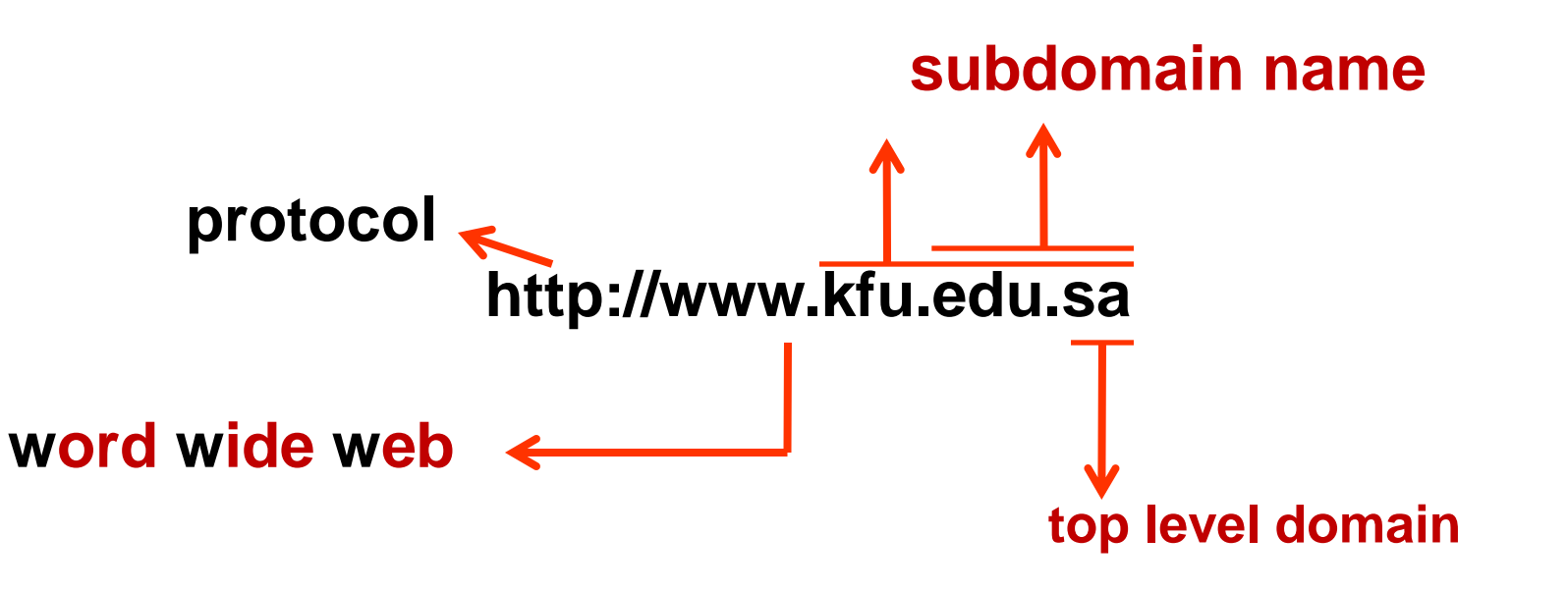

e

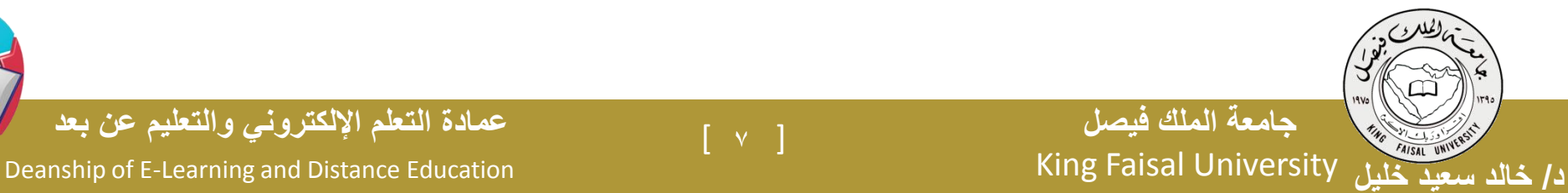

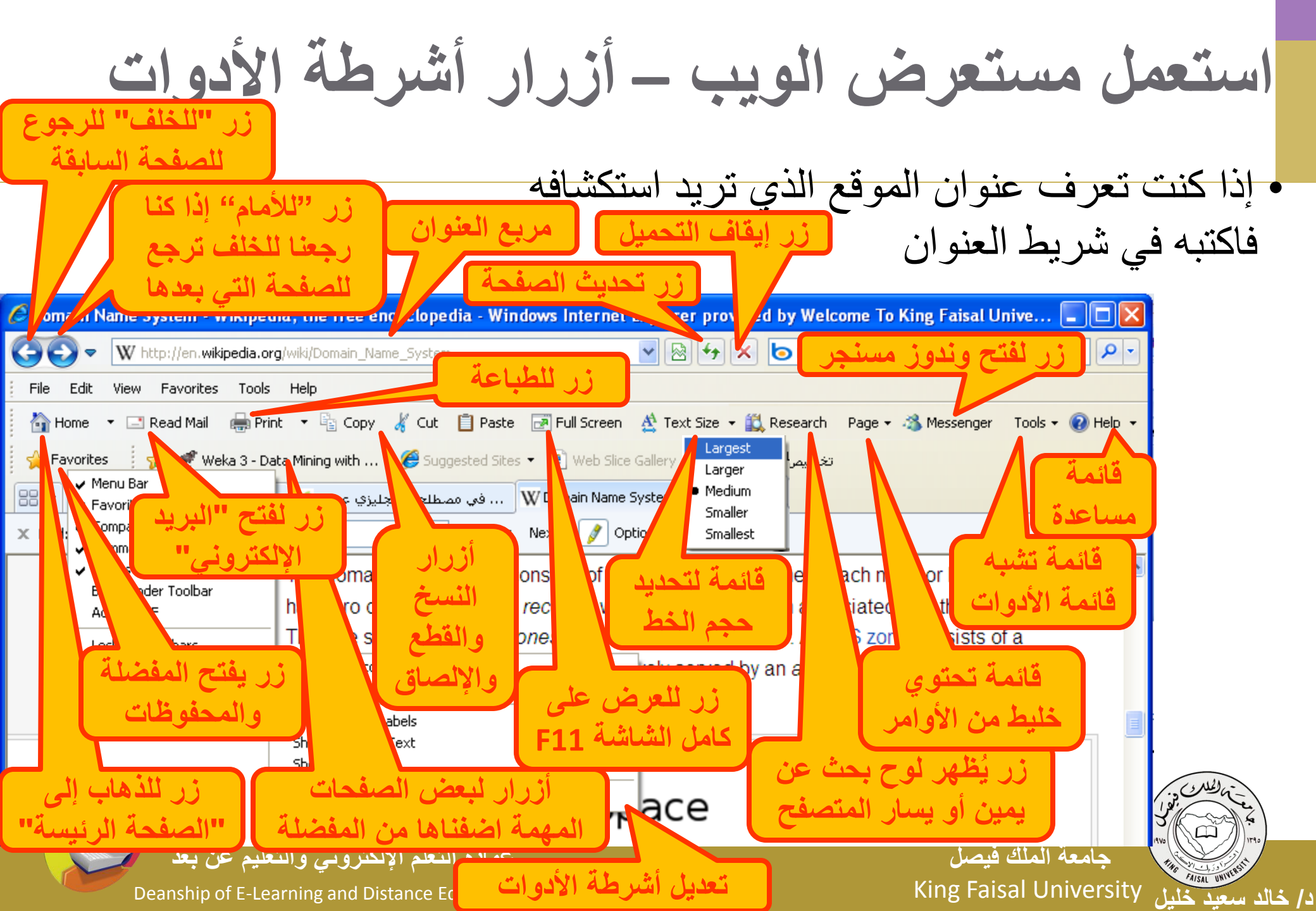

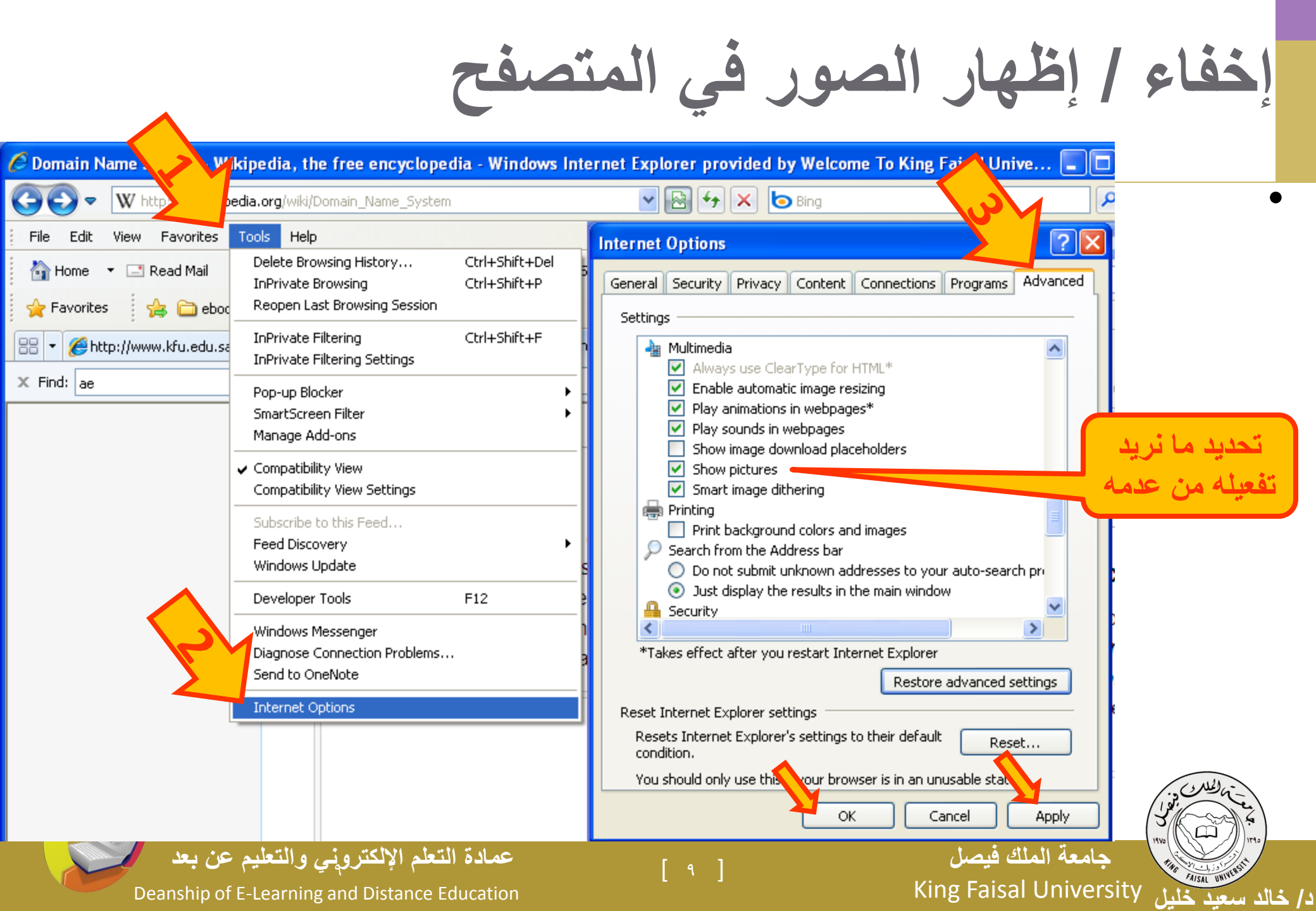

عبارة عن مجلد على القرص الصلب يحتوى على وصلات shortcuts إلى الصفحات التي زرناها قبل فترة محددة

#### المحفوظات History

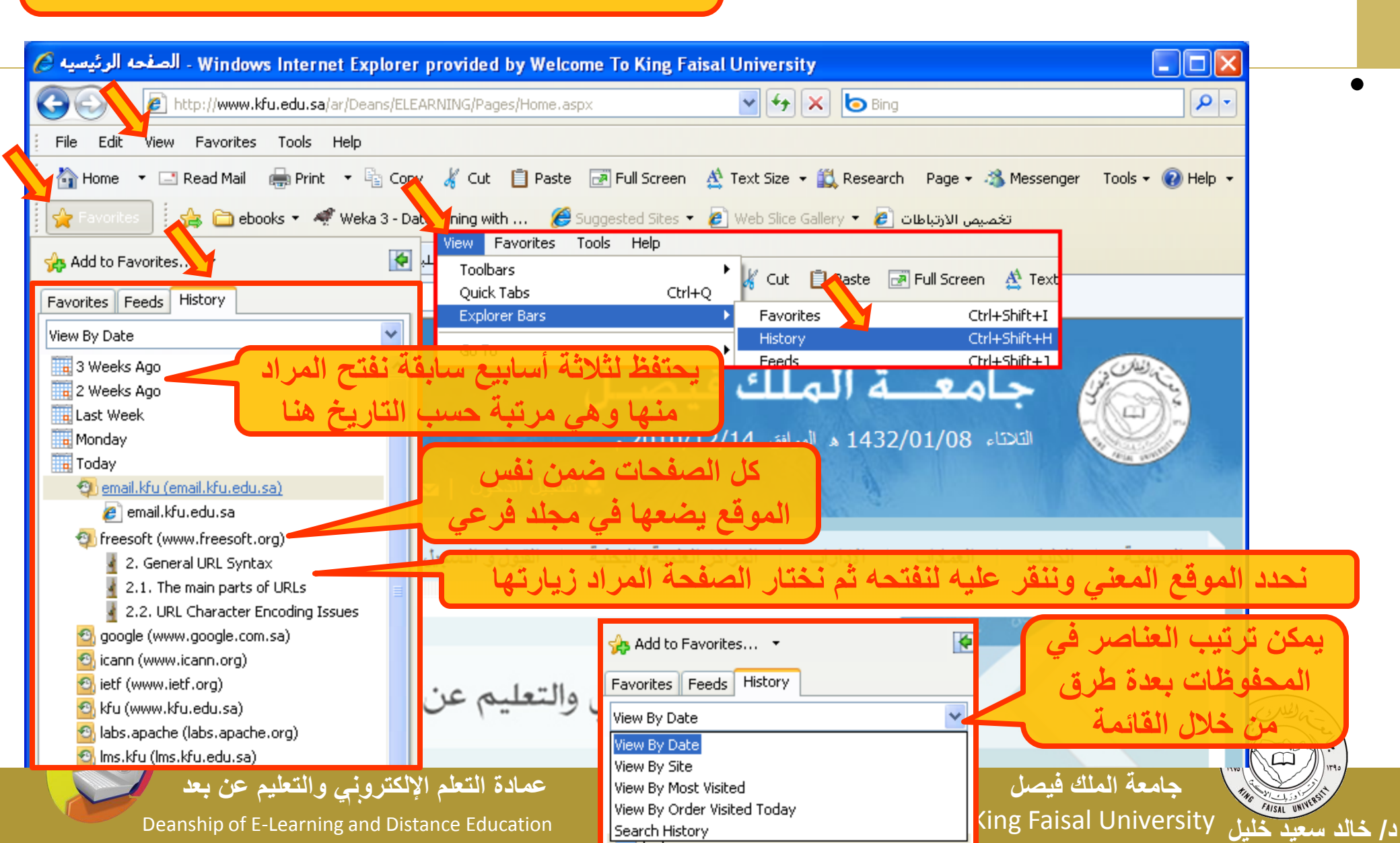

#### يمكن إدارة المحفوظات من قائمة الادوات ثم خيارات الانترنت وداخل التبويب عام – القسم Browsing history

Deanship of E-Learni

#### المحفوظات History

#### Temporary Internet Files and History Settings

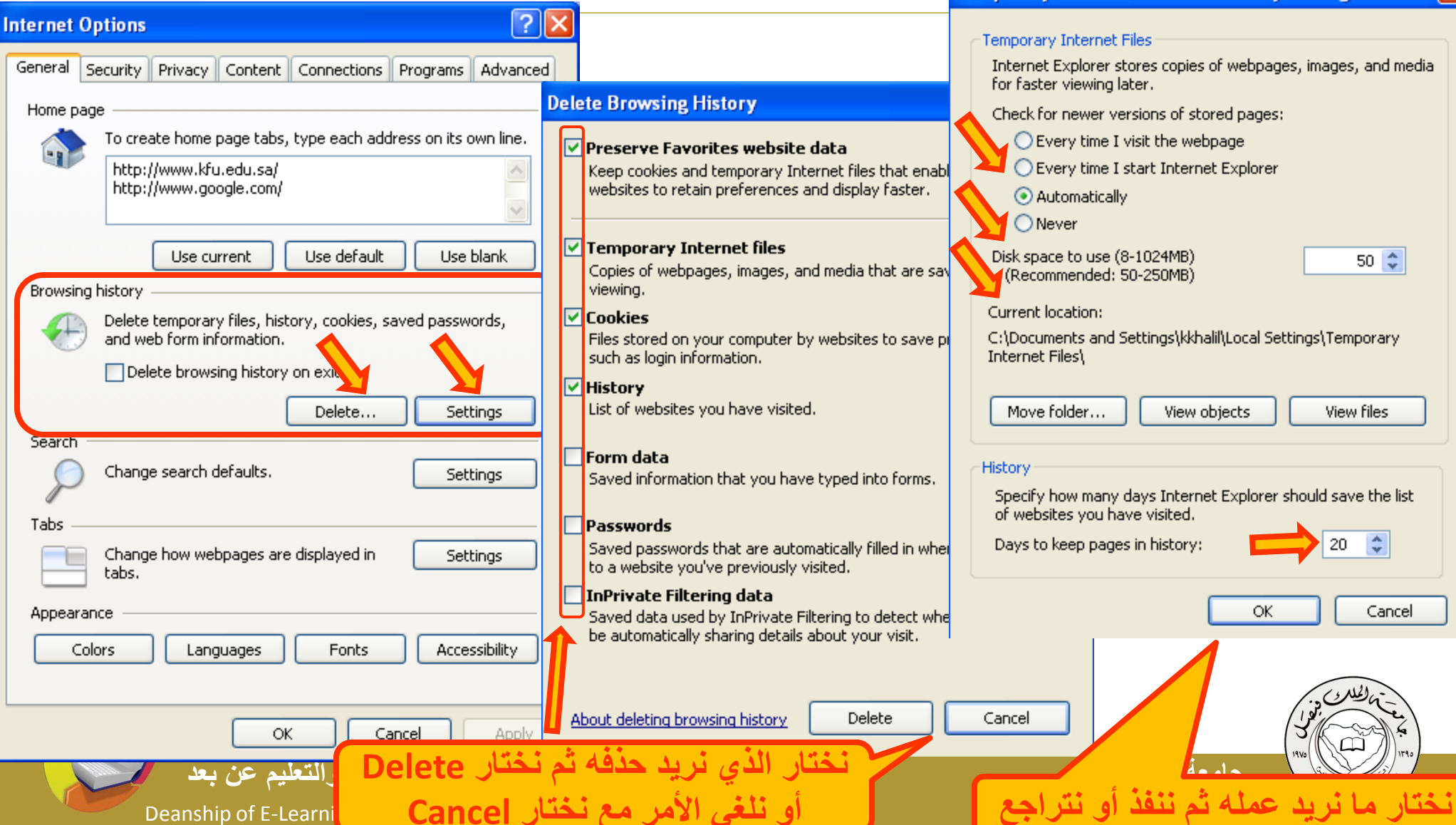

#### عبارة عن مجلد على القرص الصلب يحتوي على وصلات shortcuts إلى الصفحات التي نريد الرجوع لها لاحقا

#### المفضلة Favorites

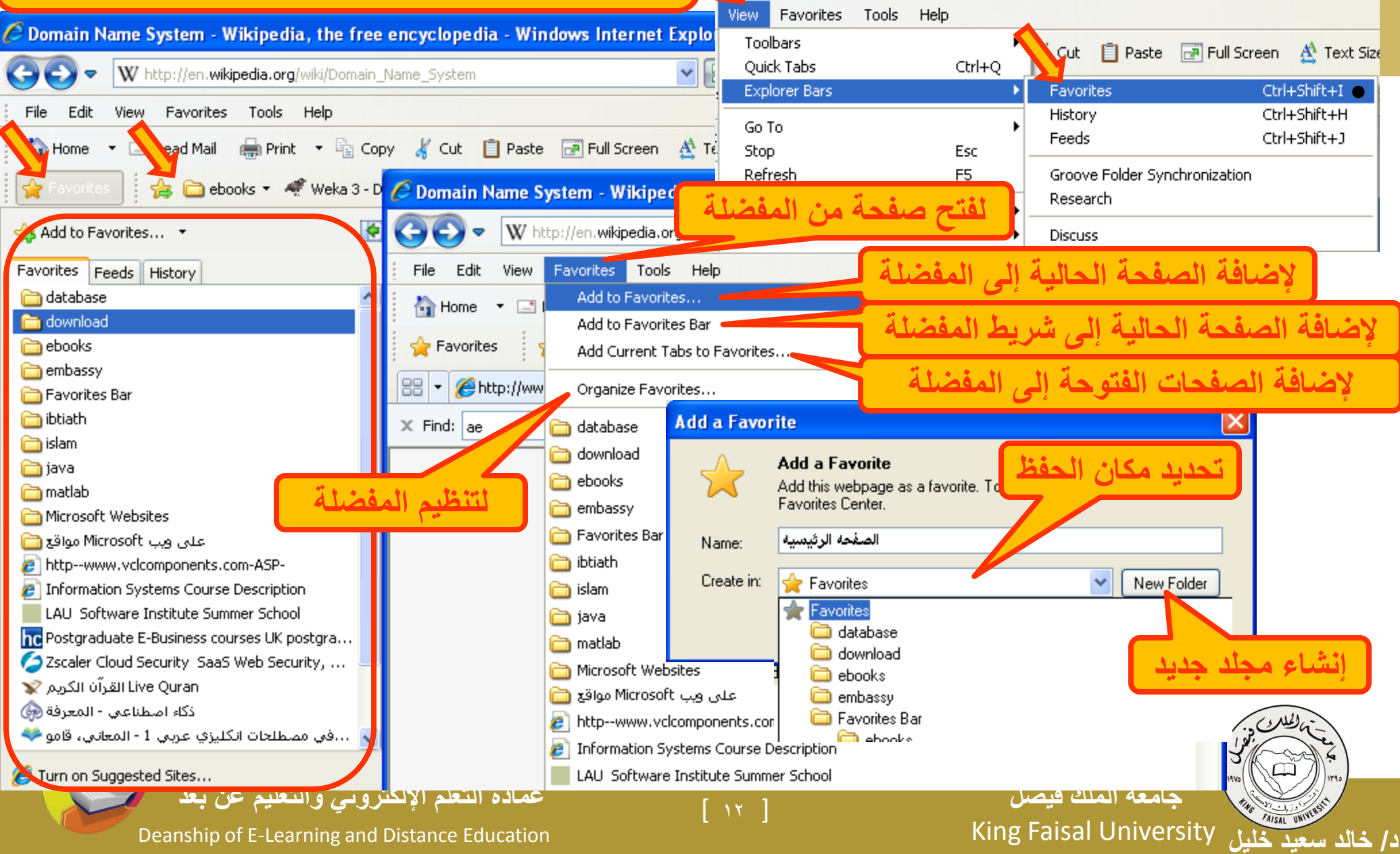

تنظيم المفضلة

#### Ørganize Favorites 🦳 database ~ 🛅 download i ebooks 7 download - Responsible Management of Information Systems discus... 🦳 embassy 🛃 Ambassade de France en Arabie Saoudite [2] France Visa Application Centre 🚞 Favorites Bar 向 ebooks 🖋 Weka 3 - Data Mining with Open Source Machine Learning Softwar... 🔏 Suagested Sites 🖉 Web Slice Gallery اتخصيص الارتباطات 🙋 🛅 ibtiath V **Favorites Bar** Favorites Folder Modified: 12/14/2010 2:46 PM New Folder Move. Rename Delete. Close

#### يمكن التنقل بين مجلدات المفضلة لتحديد عنصر ما لتغيير اسمه أو حذفه (يطلب تأكيد) أوإنشاء مجلد جديد،

يمكن نقل عنصر أو مجلد إلى مجلد آخر مع إمكانية نقله إلى مجلد جديد تقوم بإنشاء قبل عملية النقل

جامعة الملك فبصل

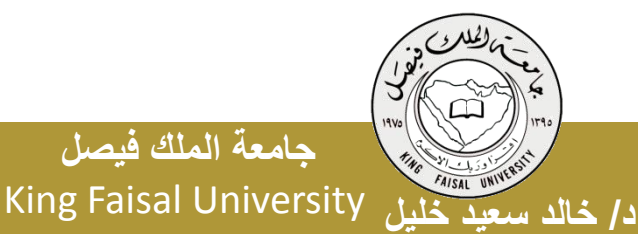

Deanship of E-Learning and Distance Education

عمادة التعلم الإلكترونى والتعليم عن بعد

### الاعتبارات الأمنية Security Considerations

- الأمن هو من أهم النواحي التي يتم الاهتمام بها عند استخدام الانترنت وذلك
  لحماية المعلومات الخاصة أو السرية من الوصول إليها. يجب الأخذ بالاعتبار:
- التحكم بالوصول: تلجأ المؤسسات إلى إنشاء حسابات للمستخدمين مع كلمات سر كي يستطيعوا الوصول لمعلومات خاصة أو سرية.
- الشهادات الرقمية: هي بطاقة إلكترونية للتثبت من الهوية عند التسوق أو إجراء معاملات أخرى على الانترنت. تقوم هيئة مستقلة، معترف بها وموثوقة بإصدار هذه الشهادات لإثبات أن المدعي هو بالضبط مَنْ يدعي بأن يكون.
- وهي ترتكز على نظرية التشفير بالمفتاح العام حيث أن نظام هذا التشفير يرتكز على مفتاحين متكاملين الأول عام public والآخر خاص private يعملان معا. والهدف من هذه الشهادة هو الربط بأمانة بين مالكي مفتاحين عام/خاص.
- تتحقق الهيئة المصدّرة للشهادة وتضمن لزائري المواقع أن الموقع موتوق وهم ومن الموقع موتوق وهم ومن والموقع موتوق و

در خالد سعيد خليل King Faisal University

Deanship of E-Learning and Distance Education

عمادة التعلم الإلكتروني والتعليم عن بعد

### الاعتبارات الأمنية Security Considerations

التشفير encryption: هو عملية تحويل البيانات من صيغة مفهومة إلى صيغة غير مقروءة ومفهومة. تستعمل لنقل البيانات الحساسة على الشبكة بطريقة آمنة.

فك التشفير decryption: هي العملية العكسية للتشفير حيث يتم تحويل البيانات المشفرة غير المقروءة (الناتجة عن التشفير) إلى صيغتها الأصلية (النص الأصلي).

الفيروسات: وهي بريمجات من عدة أنواع تسبب مشاكل أمنية لمستخدمي الانترنت والحاسبات عموما، يمكن الحماية منها من خلال:

- تنصيب برنامج مضاد للفيروسات مع تحديثة دائما
- عدم تحميل أي شيء من مواقع غير موثوقة، والانتباه للرسائل البريدية المشبوهة وذات المرفقات الخطيرة.

جامعة الملك فيصل د/ خالد سعيد خليل King Faisal University

عمادة التعلم الإلكتروني والتعليم عن بعد

#### الاعتبارات الأمنية Security Considerations

أحتيال على الانترنت internet fraud: هو اي نوع من أنواع الخدع أو الحيل التي تستخدم خدمة أو أكثر من خدمات الانترنت، كغرف المحادثة أو البريد الإلكتروني أو أي موقع ويب من أجل توجيه نداءات خادعة إلى ضحايا محتملين على الانترنت. عادة ما يهدف المحتال إلى سلب أموال الضحايا كسرقة أرقام بطاقاتهم الإئتمانية أو جعلهم يرسلون المال له. أو دفعهم إلى الكشف عن معلومات شخصية بهدف التجسس أو انتحال الشخصية أو الحصول على حسابهم الخاص في أي جهة. وهي أنواع منها تزوير البريد الإلكتروني، تزوير موقع ويب، خداع المعاملات المالي، خدع النقر بالفأرة، خدع فرص العمل في المنزل والخداع التضامني

الحماية: تأكد من عناوين المواقع (البنوك) التي تتعامل معها، تعامل مع مواقع آمنة تستعمل https، لا ترسل تفاصيل بطاقة الائتمان من دون تشفير، إحذر من في شيء غير طبيعي استعمال جدار ناري لحمايتك ومراقبة التراسل عمادة التعلم الإلكتروني والتعليم عن بعد د/ خالد سعيد خليل King Faisal University

#### محركات البحث Search Engine

حامعة الملك فيصل

د/ خالد سعيد خليل King Faisal University

محركات البحث: هو برنامج مصمم للمساعدة في العثور على مواقع على الانترنت تحتوي على معلومات نبحث عنها. لكل محرك بحث طريقته بالبحث عن المعلومات لذلك نحصل على نتائج مختلفة من محرك لآخر وفقا لطريقة عمله. هناك ثلاثة أنواع :

١. محركات تستخدم الأشخاص human editors لتصنيف المواقع إلى مجموعات مختلفة يتم البحث فيها حسب المواضيع مثل uk plus 'yahoo'. محركات تستكشف المواقع تلقائيا automated crawlers وتصنفها بأسلوب ما وتخزن معلومات عنها في قاعدة بيانات خاصة بها، يتم استعمالها للبحث عن المعلومات المطلوبة، ويرجع المحرك قائمة بالمواقع المذكور فيها

تلك المعلومات تكون مرتبة وفقا لتصنيفه لها مثل Google, Lycos محرات ترسل طلب الباحث إلى محركات البحث الأخرى meta search محرات على معلومات مختلفة ومتنوعة مثل Go2Net و Go2Net

عمادة التعلم الإلكتروني والتعليم عن بعد Deanship of E-Learning and Distance Education

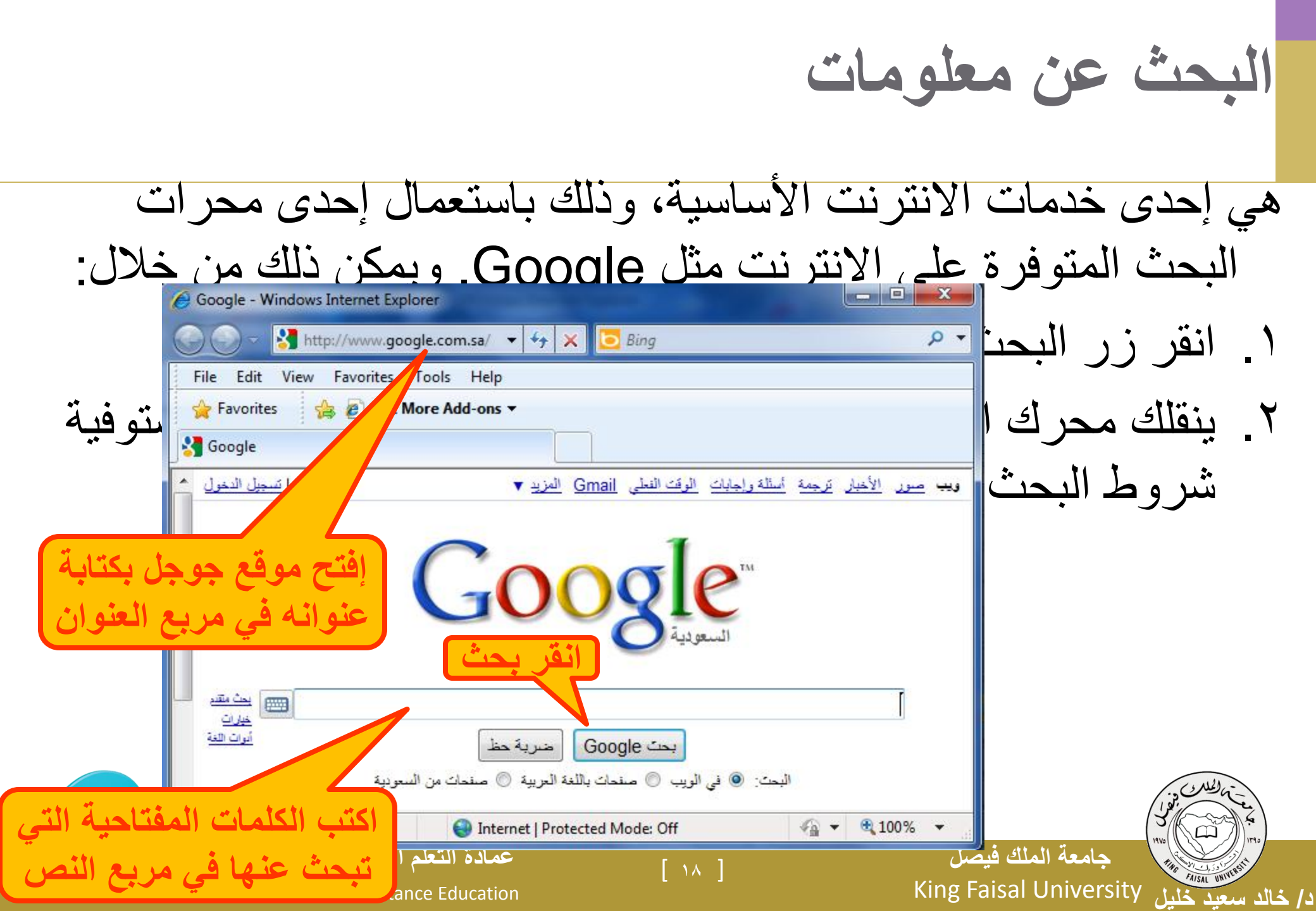

| بحث عن king faisal university                                                                                                    | نتائج ال               |
|----------------------------------------------------------------------------------------------------|------------------------|
| 😑 king faisal university - بحث Google - Windows Internet Explorer                                                                                                    |                        |
| 🕞 🕞 🗢 🚼 http://www.google.com.sa/search?hl=ar&source=hp&q=king+faisa 🔻 🍫 🗙 🖸 Bing 🛛 🔎 🔽 –                                                                                                    |                        |
| File Edit View Favorites Tools Help                                                                                                    |                        |
| 🖕 Favorites 👌 king faisal university - بحث Google                                                                                                    |                        |
| ويب صور الأخبار ترجمة أسئلة وإجابات الوقت الفعلى Gmail المزيد ▼ معور الأخبار ترجمة أسئلة وإجابات الويب إتسجيل الدخول ^                                                                                                    |                        |
| ميزة البحث الأمن: عاملة منتقد المرية (م منحات مع منعات مع منعات من منعات مع منعات مع منعات مع منعات مع منعات مع منعات مع منعات مع منعات مع منعات مع منعات مع منعات مع منعات مع منعات مع منعات مع منعات مع منعات مع منعات مع منعات مع منعات مع منعات مع منعات م |                        |
| الويب 🛃 إظهار الحيارات النتائج من 1 إلى 10 من حوالي 140.000 عن king faisal university باستخدام ميزة البحث الآمن. ( الوقت المستغرق 0,07 )                                                                                                    |                        |
| جامعة الملك فيصل<br>جامعة الملك فيصل منتديات التربي لجامعة بلك فيصل.<br>/www.kfu.edu.sa - نسخة محياة - مماتك                                                                                                    |                        |
| <mark>جامعة الملك فيصل - English</mark> - [ تَرجم هذه الْصنفحة ]<br>King Faisal University signs a Memorandum of Understanding with the<br>/ www.kfu.edu.sa/en - نَسخة مخبأة - مماثلة                                                                                                    |                        |
| الدخول على نظام البانر.<br>All rights reserved to the Deanship for Information Technology, <b>University</b><br>www.kfu.edu.sa/ar/bannersystem/pages/login.aspx - نسخة مخبأة - مماثلة                                                                                                    |                        |
| 🖶 عرض مزيد من النتائج من kfu.edu.sa ا                                                                                                    | 100 Million            |
| - <u>King Saud University</u> - [ <u>ترجم هذه المنفحة</u> ]<br>The oldest <b>university</b> in Saudi Arabia. List of academic programs,                                                                                                    |                        |
| ttp://www.googie.com.sa/preferences:q=king+faisz                                                                                                    | ./ خالد سعيد خليل ١٦٢٧ |

### البحث الدقيق عن معلومات باستعمال رموز محددة

- يمكن استعمال بعض الرموز لحصر نتائج البحث والحصول على مواقع أكثر دقة وإفادة لما يتم البحث عنه. من هذه الرموز:
- علامات التنصيص الزوجية " " : تستخدم للبحث عن صفحات تحتوي جملة
  كاملة كما هي مكتوبة بين علامتي التنصيص.
- الرمز +: يستخدم للبحث عن صفحات تحتوي كل الكلمات المذكورة معا، وهذا ما يقوم به المحرك افتراضيا مع تجاهل الشائع منها
  - الرمز -: للبحث عن صفحات تحتوي كلمات معينة شرط أن لا تحتوي كلمات أخرى نحددها باستعمال الرمز -.
    - الرمز \*: لتوسيع دائرة البحث حيث يمثل أي نص. مثل \*prog
    - الكتابة بأحرف كبيرة تجل المحرك يبحث عنها بالضبط إما الكلمات الصغير
      لا يفرق بينهما.
      جامعة الملك فيصل
      د/ خالد سعيد خليل
      Learning and Distance Education

## نتائج البحث عن "king faisal university"

| 🍘 "king faisal university" - جث Google - Windows Internet Explorer                                                                      | x                |
|----------------------------------------------------------------------------------------------------|------------------|
| G C ▼ S http://www.google.com.sa/search?hl=ar&safe=active&q=%22king+ ▼ 5 King                                                           | <b>₽ -</b>       |
| File Edit View Favorites Tools Help                                                                                                    |                  |
| 🖌 Favorites 🛃 "king faisal university" - بحث - Google                                                                                   |                  |
| <u>صور</u> الأخبار ترجمة أسئلة وإجابات الوقت الفعلى <u>Gmail</u> المزيد ▼                                                               | ويب              |
| ميزة البحث الأمن: عاملة<br>البحث: ﴿ في الويب ﴿ صنحات باللغة العربية ﴾ صنعاً بن السعودية                                                 | 2°.              |
| يب 💽 الظهار الخيارات النتائج من 1 إلى 10 من حوالي 458.000 عن "king faisal university"باستخدام ميزة البحث الآمن. ( الوقت المستغرق 0,22 ) | الو              |
| Kfu.edu.s<br>معة الملك فيصل منتديات النقاش لجامعة الملك فيصل.<br>معامم متما مسمنه منه أي معالية                                         | <u>5a</u><br>الم |
| King Faisal University - College of Medicine - CME for 201                                                                              | <u>10</u>        |
| د الركوب ٥ - الكالب (كالب)<br>King Faisal University - College of Medicine - CME for 20 المحاضرات والدورات                              | 10               |
| ىلىمية الطبية :: .Medical Courses - نسخة مخبأة - مماثلة<br>mksforum.net/forum/showthread.php?t=171 - نسخة مخبأة - مماثلة                | التہ<br>04       |
|                                                                                                    |                  |
|                                                                                                    |                  |
|                                                                                                    | -                |
| ت النص "king faisal university"                                                                                                    |                  |
| البحث ضمن النتائج الحالية - أدوات اللغة - نصبائح للبحث - غير راض؟ ساعدنا في تحسينه                                                      | 1.2°             |
| صفحة Google الرئيسية - البرنامج الإعلاني - الخصوصية - كل ما تحب معرفته عن Google هنا                                                    |                  |
| 😜 Internet   Protected Mode: Off 🦷 👻 🔍 100%                                                                                             | rsity rsity      |

# نتائج البحث عن Google - Windows Internet Explorer

| 🖉 king faisal -university - بحث - Google - Windows Internet Explorer                                                                                          |        |
|----------------------------------------------------------------------------------------------------|--------|
| G C ▼ S http://www.google.com.sa/search?q=king+faisal+-university&hl=ar ▼ 4 × b Bing                                                                          |        |
| File Edit View Favorites Tools Help من دون فراغ بين — A sing faisal - university - جن د                                                                       |        |
| ويب صور الأخبار ترجمة أسئلة وإجابات الوقت الفعلى ail والكلمة المستثناة                                                                                        |        |
|                                                                                                    |        |
| بحث متقدم 🔤 king faisal -university Google                                                                                                    |        |
| ميزة البحث الأمن: عاملة<br>الحرك: (@ في الديب (> صفحات باللغة الحربية (> صفحات البحربية                                                                       |        |
| الويب 💽 الألهان الخيارات النتائج من 1 إلى 10 من حوالي 405.000 عن university عامين الفيارات النتائج من 1 إلى 10 من حوالي 405.000 عن 10 يا                      |        |
|                                                                                                    |        |
| عيصل بن عبد العريز أن سعود - ويحيبيدي، الموسوعة الحرم<br>الملك فيصل بن عبد العزيز أن سعود (1324 هـ / 1906 - 13 ربيع الأول 1395 هـ / 25 مارس 1975)، ملك        |        |
| المملكة العربية السعودية من 2 نوفمبر 1964 إلى 25 مارس 19/5<br>فيصل_بن_عبد_العزيز_آل_سعود//ar.wikipedia.org - <u>نسخة مخبأة</u> - مماتلة                       |        |
| YouTube - الملك فيصل يخطب في الدفاع عن المقدسات الإسلامية king faisal                                                                                         |        |
| 21 أيار (مايو) 2008 ا <b>لملك فيصل</b> بن عبد العزيز ملك المملكة العربية السعودية يخطب في الدفاع عن المقدسات<br>الإسلامية .king faisal                        |        |
| www.youtube.com/watch?v=UxGdP6tjU - <u>نسخة مخبأة</u> - مماتلة                                                                                                |        |
| - [ ترجم هذه الصفحة ] - <u>King Faisal - LookLex Encyclopaedia</u><br>Former king of Saudi Arabia, PHOTO, Article in the LookLex / Encyclopaedia,             |        |
| - i-cias.com/e.o/faisal.htm نسخة مخبأة - مماتلة                                                                                                    |        |
| King Faisal School والمعلمين بقاصيل التصلك آخر الأخبار والأحداث عبر الرسائل بين المتنائج                                                                      |        |
| المرحل المسلم علم المرحانيون بين الدينة وتعتمين مسلم من المرحان والمسلم على المرحل والمسلم على المرحل المرحل ال<br>الإخبارية من مدارس ا <b>لملك فيصل</b>      |        |
| - www.kts.sch.sa/ - ممانية<br>المرفحة الرئيسية - مركز الطاقية فرصار الرجين مالاد اسابت الاسلامية                                                              |        |
| الصفحة الرئيسية - مرحر المنت عيص للبحوث والتراسات الإسلامية<br>تأسس مركز الملك فيصل للبحوث والدراسات الإسلامية في عام 1403هـ/1983م، وهو يتبع مؤسسة الملك فيصل | جا،    |
| Internet   Protected Mode: Off                                                                                                    | ersitv |

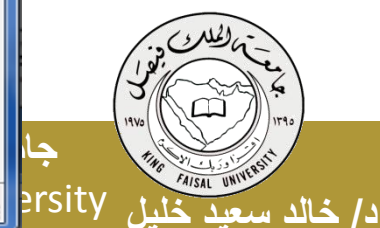

#### نتائج البحث عن King \* University

د/ خاند

| 🥖 "King * University" -  | Google - Windows Internet Explorer                                                                                                    |                                   |
|--------------------------|----------------------------------------------------------------------------------------------------|-----------------------------------|
|                          | الملك فهد للبترول والمعادن<br>The <b>King Fahd University</b> of Petroleum & Minerals is one of the lead .<br>/www.kfupm.edu.sa/kfupm/                                     | جامعة<br>ling<br>arabic/          |
|                          | نن مزيد من النتائج من <u>kfupm.edu.sa</u>                                                                                                    | <u>∎عرظ</u>                       |
| تائج                     | <b>)ل شباط (فبر اير) 1985 - نتيجة البحث في كتب Google</b><br>6، رقم 21 - عدد الصفحات: 64 - مجلة<br>The weekly source of African American political and entertainment.      | <u>et - 4</u><br>مجلد 37<br>news  |
|                          | books.google.com.sa/books?id=6riviD4444 - <u>« مريد من تنابع البحث عن الحتب</u><br>هذا الموقع جهان الكمبيوتن الخاص <u>بك.</u><br>إسلاك هي ان منتزد الكيالاتة إذا الحاص بك. | midau<br><u>rsity</u><br>قد ليضرر |
|                          | ملك ويصال ملكيات الناقاس لجامعة الملك ويصال.<br>www.kfu.edu.sa/en/Departments//Pages/ChairstheScientific                                                                   | 1.aspx                            |
|                          | G000000000000000000000000000000000000                                                                                                    |                                   |
| =                        | بحت "King * University"                                                                                                    |                                   |
|                          | البحث ضمن النتائج الحالية - أدوات اللغة - نصبائح للبحث - غير راض؟ ساعدنا في تحسينه                                                                                         |                                   |
|                          | صفحة Google الرئيسية - البرنامج الإعلاني - الخصوصية - كل ما تحب معرفته عن Google هنا                                                                                       |                                   |
| http://odus.kau.edu.sa/S | JDENTS/ 😜 Internet   Protected Mode: Off 🛛 🖓 🔻 🍕 10                                                                                                    | 0% 🔹 💭                            |
|                          |                                                                                                    |                                   |

استخدام زر البحث في شرط الأدوات:

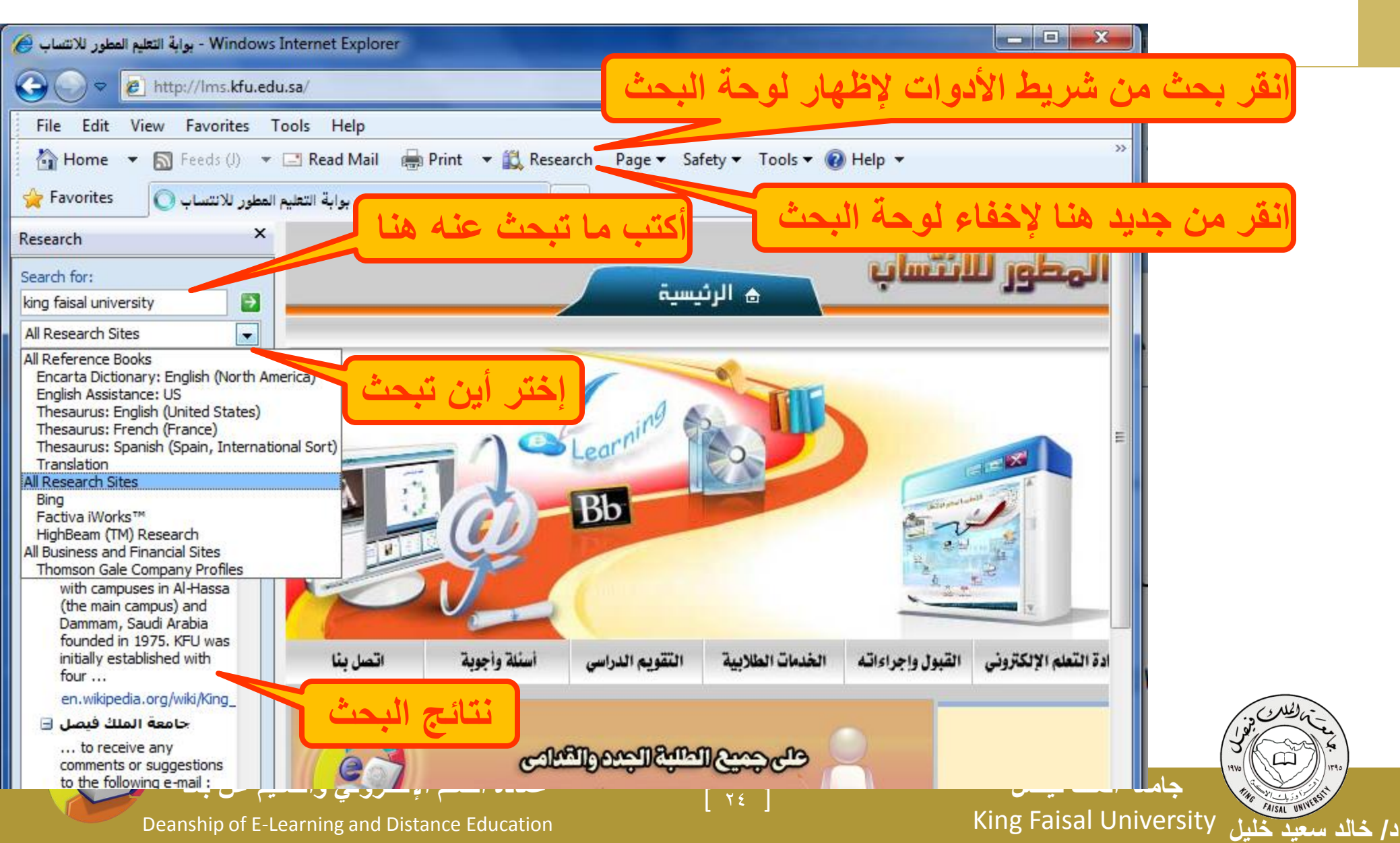

نسخ النصوص والعناوين والصور إلى تطبيق آخر

يمكن نسخ النصوص من مواقع الويب سواء كانت URL أو رسوما أو نصوصا أو صورا... الخ لاستخدامها في معالج النصوص أو برامج أخرى كما يلي:

- ١. ظلل النص أو الصور أو عنوان الموقع (أي شيء) الذي ترغب بنسخه
  - ٢. قم بنسخ Copy النص مستخدما إحدى الطرق التالية:
  - انقر زر الفأر الأيمن على الشيء المظلل ثم اختر نسخ من القائمة
    - اختر نسخ من القائمة تحرير Edit
  - اختر نسخ من شريط الأدوات أو أعمل Ctrl + c من لوحة المفاتيح
    - ". للصق Paste النص في التطبيق :

جامعة الملك فيصل

 انتقل إلى مستند Word e م انقر زر الفأر الأيمن في مكان اللصق ثم اختر لصق من القائمة المنسدلة،

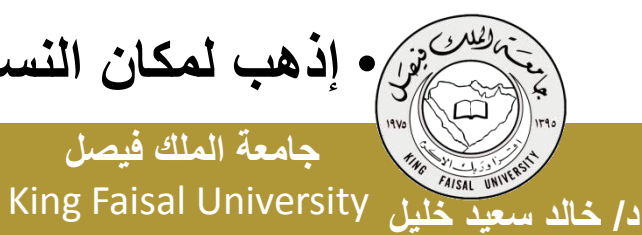

من الذهب لمكان النسخ ثم اختر لصق من القائمة تحرير أو من شريط الأدوات أو Ctrl+v

عمادة التعلم الإلكتروني والتعليم عن بعد Deanship of E-Learning and Distance Education

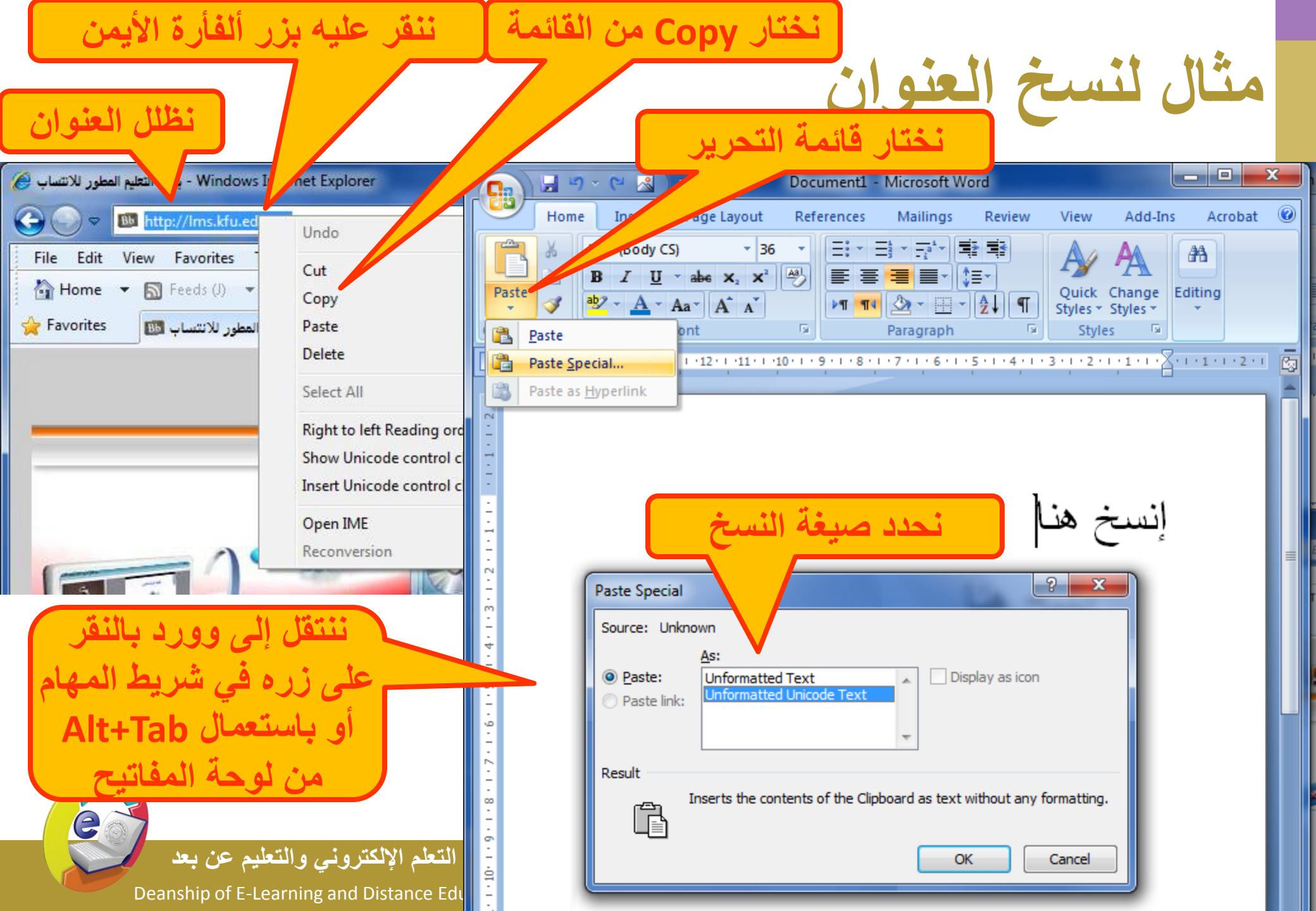

تخزين صفحات الويب

يمكن تخزين صفحة الويب لاستخدامها مستقبلا في حال لم تكن متصلا بالإنترنت

- نفد الخطوات التالية:
- تأكد من أن الصفحة التي ترغب بتخزينها معروضة في المتصفح.
  اختر حفظ بإسم من القائمة ملف.
  - ". اختر الموقع على القرص الذي ترغب بتخزن الصفحة فيه من مربع حفظ في.
  - ٤. غيّر الاسم إن شئت ثم اختر الصيغة التي تريد حفظ الملف بها

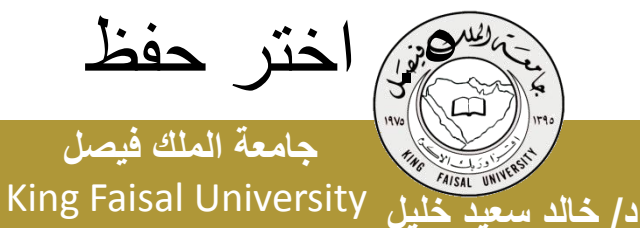

عمادة التعلم الإلكتروني والتعليم عن بعد [ ٢٧ ]

## أنوع حفظ صفحات الويب

#### يمكن حفظ صفحات الويب بأربعة طرق او صيغ مختلفة:

- ١. نختار Web page complete لتخزين الصفحة كما هي حيث ينشئ مجلد خاص بالصور الموجودة بالصفحة.
  - ۲. نختار Web Archive single file لتخزين الصفحة بجميع محتوياتها في ملف واحد لإرسالها عبر البريد الإلكتروني.
- ۳. نختار Web page HTML only لتخزين النصوص فقط دون الصور والصوتيات والفيديو هات.
- ٤. نختار Text File لتخزين النصوص فقط لكن دون أي تنسيق ويمكن فتحتار notepad لتخزين النصوص فقط لكن دون أي تنسيق ويمكن

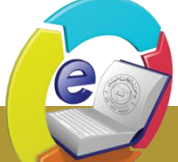

جامعة الملك فيصل د/ خالد سعيد خليل King Faisal University

Deanship of E-Learning and Distance Education

عمادة التعلم الإلكتروني والتعليم عن بعد

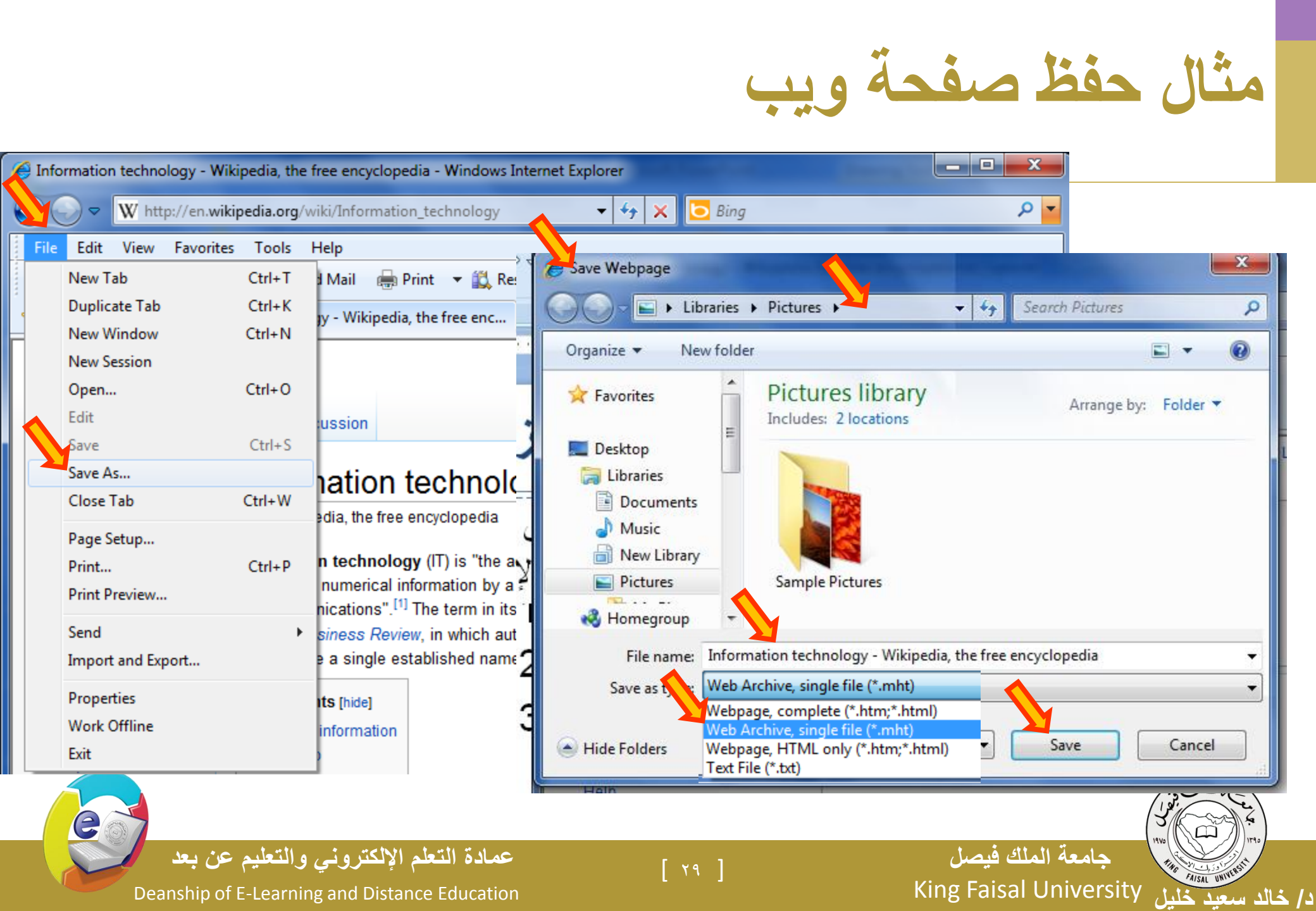

حفظ صورة من صفحة ويب كمنف

- يمكن حفظ صورة من صفحة ويب بالخطوات التالية:
- انقر زر الفارة الأيمن على الصورة المراد حفظها واختبر من القائمة المنسدلة حفظ صورة ثم حدد مكان التخزين.
- أو عند توجيه المؤشر على الصورة يظهر شريط صغير قد يظهر زر في الزاوية اليمني يمكنك تكبير
  - انقر رمز القرص المرن فيظهر مربع حفظ صورة .
    - بظهر المجلد الافتراضي My Pictures ،

حدد مكان التخزين الذي تريد التخزي نفيه، ثم اختر حفظ

[ ٣. ]

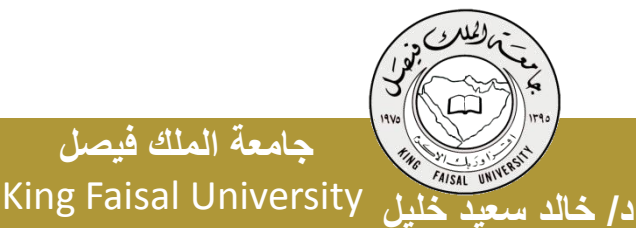

جامعة الملك فيصل

عمادة التعلم الإلكتروني والتعليم عن بعد

#### تحميل الملفات من الإنترنت

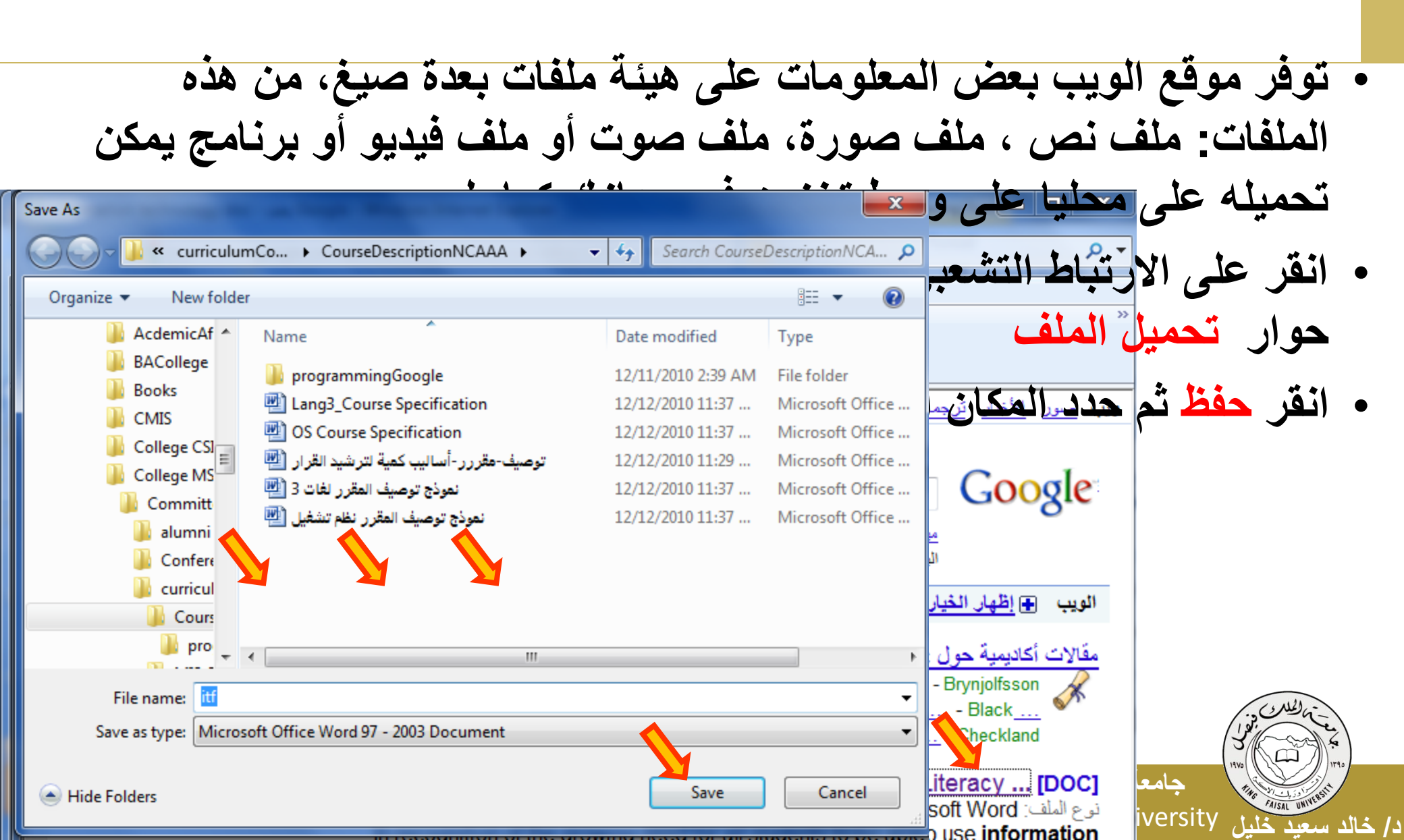

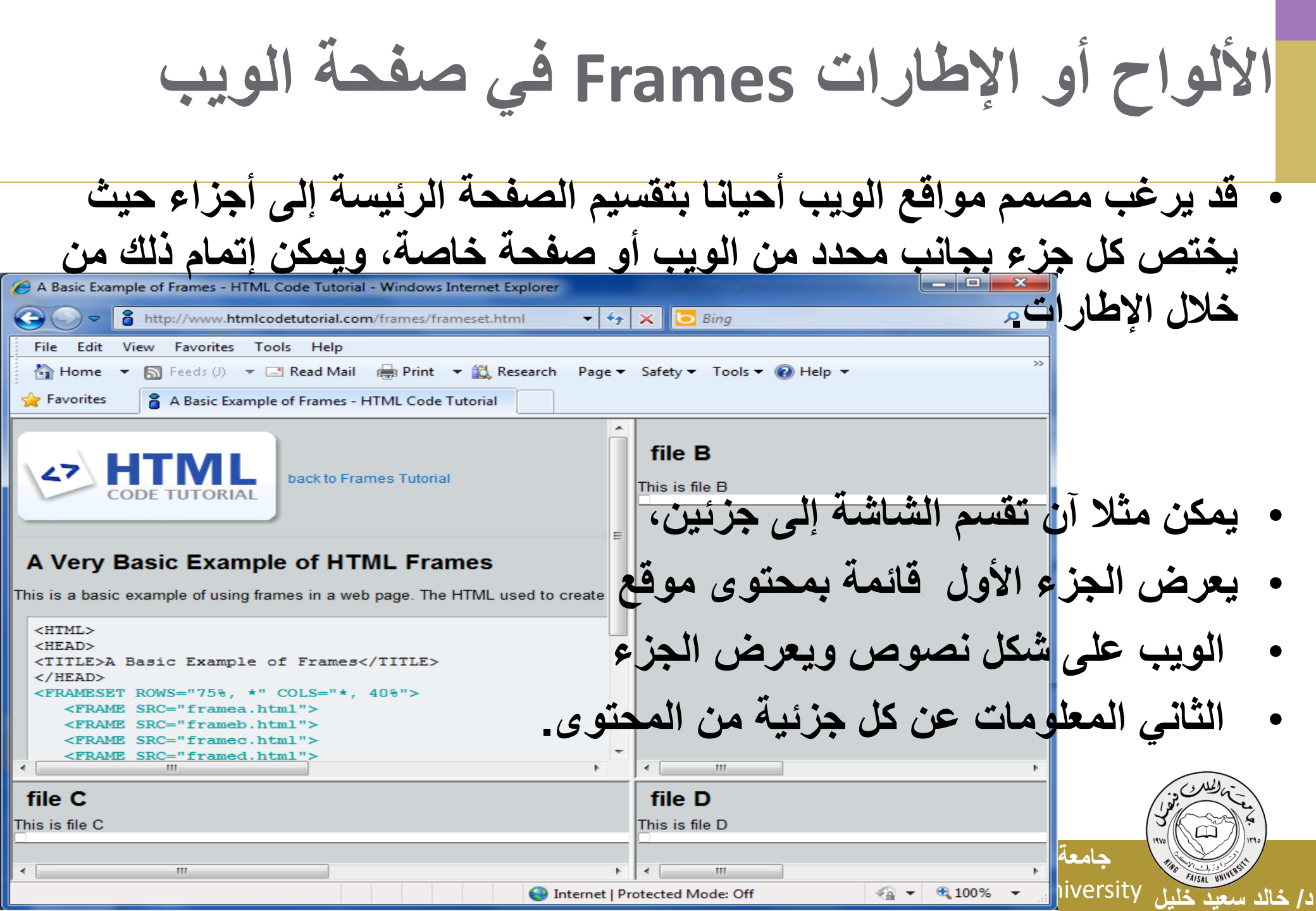

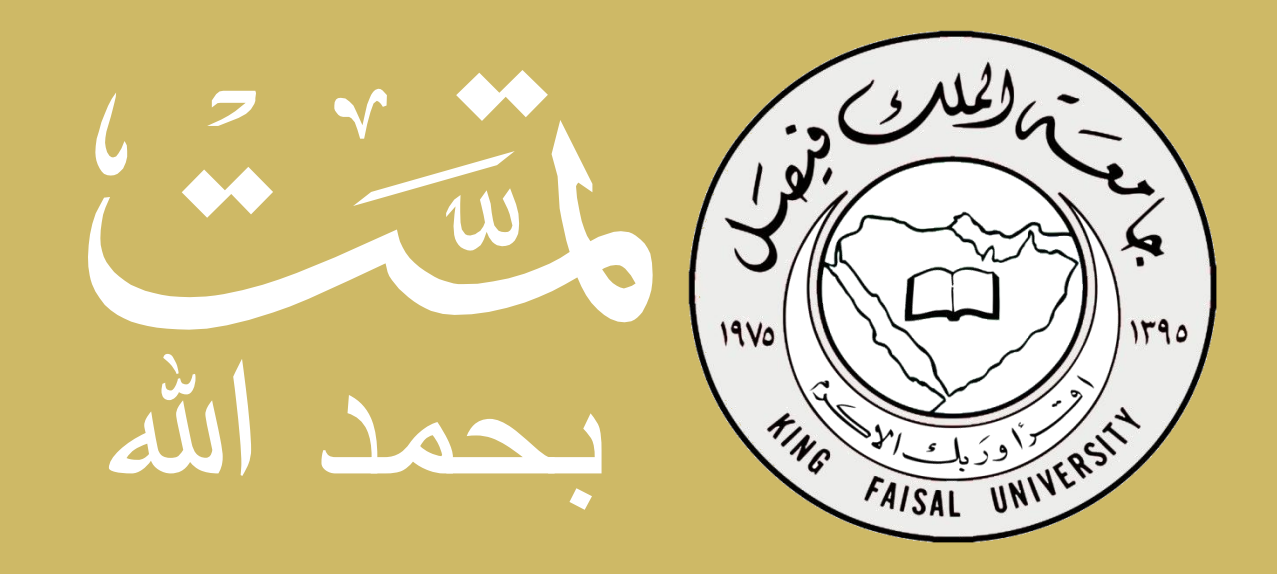